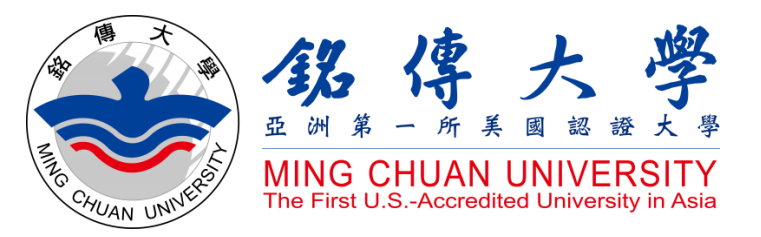

How to Check Course Syllabus How to Check Course Offerings How to Select Courses

# <u>Study in Taiwan</u> Ming Chuan University

CHUAN

MING

UNIVERSI

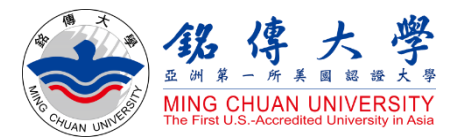

# How to Check Course Syllabus

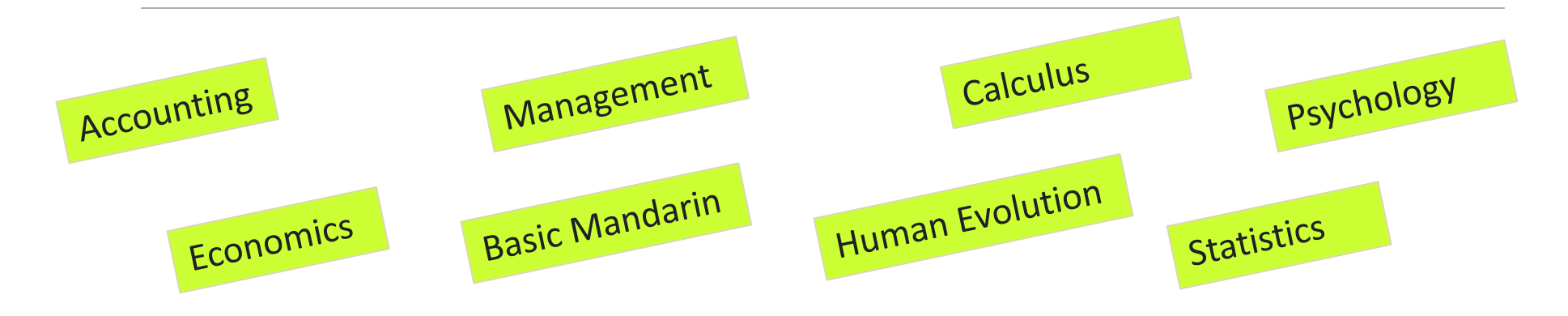

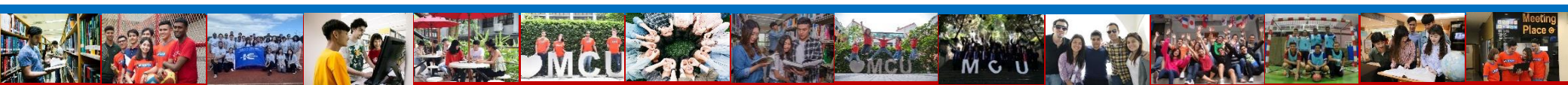

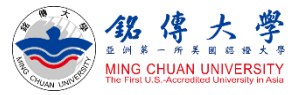

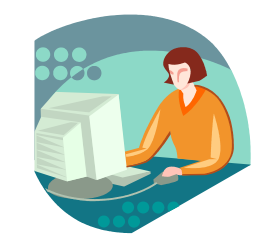

### 1. Link to MCU Website: https://web.mcu.edu.tw/en

← → C 🍦 web2.mcu.edu.tw/en

🗟 🔄 🛧 🚱 🗱 🛃 🚱 😫

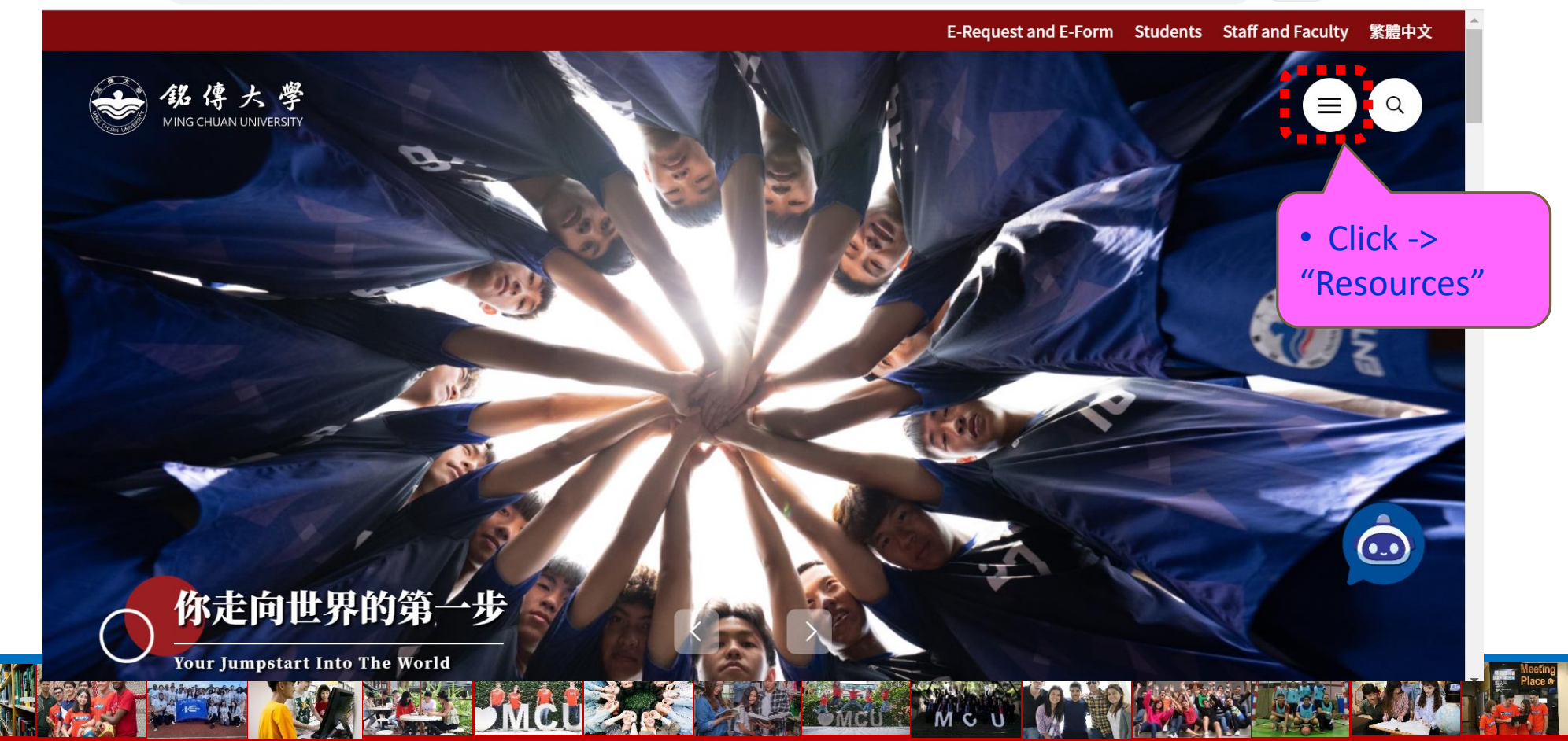

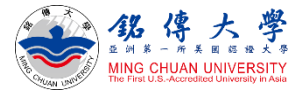

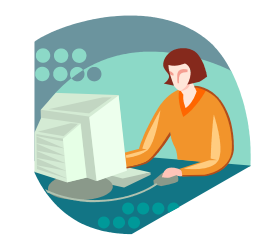

### Click "Course Syllabus"

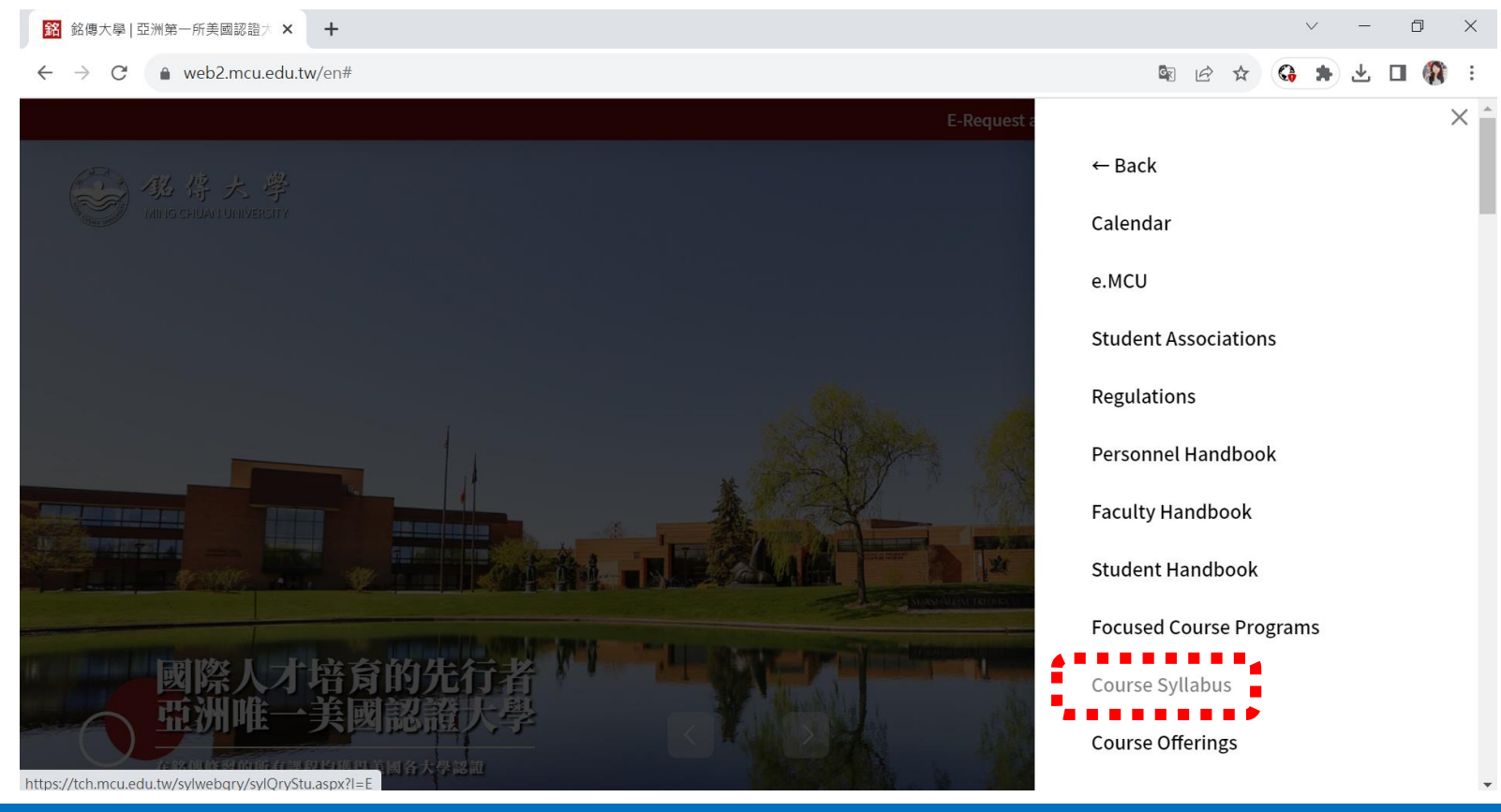

MC

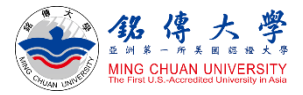

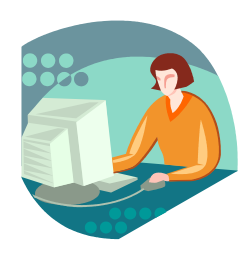

2. Click "2023-24 Academic Year / 1<sup>st</sup> (= September/ Fall semester) Click "2022-23 Academic Year / 2<sup>nd</sup> (= February/ Spring semester)

Course Outline & Syllabi Query

#### -----

| 2023-24 Academic Year / 1st | 2022-23 Academic Year / 2nd | 2022-23 Academic Year / 1st | 2021-22 Academic Year / 2nd | 2021-22 Academic Year / 2nd | 2020-21 Academic Year / 2nd | 2020-21 Academic Year / 1st | 2019-20 Academic Year / 2nd

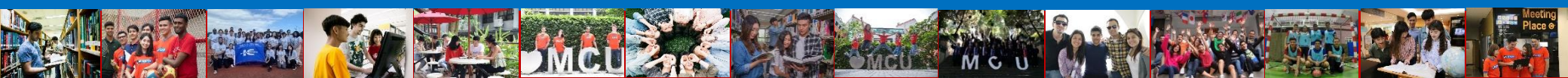

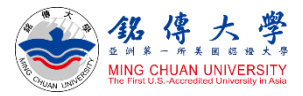

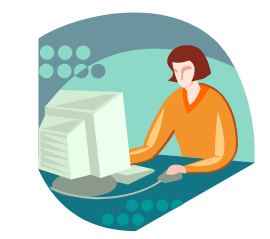

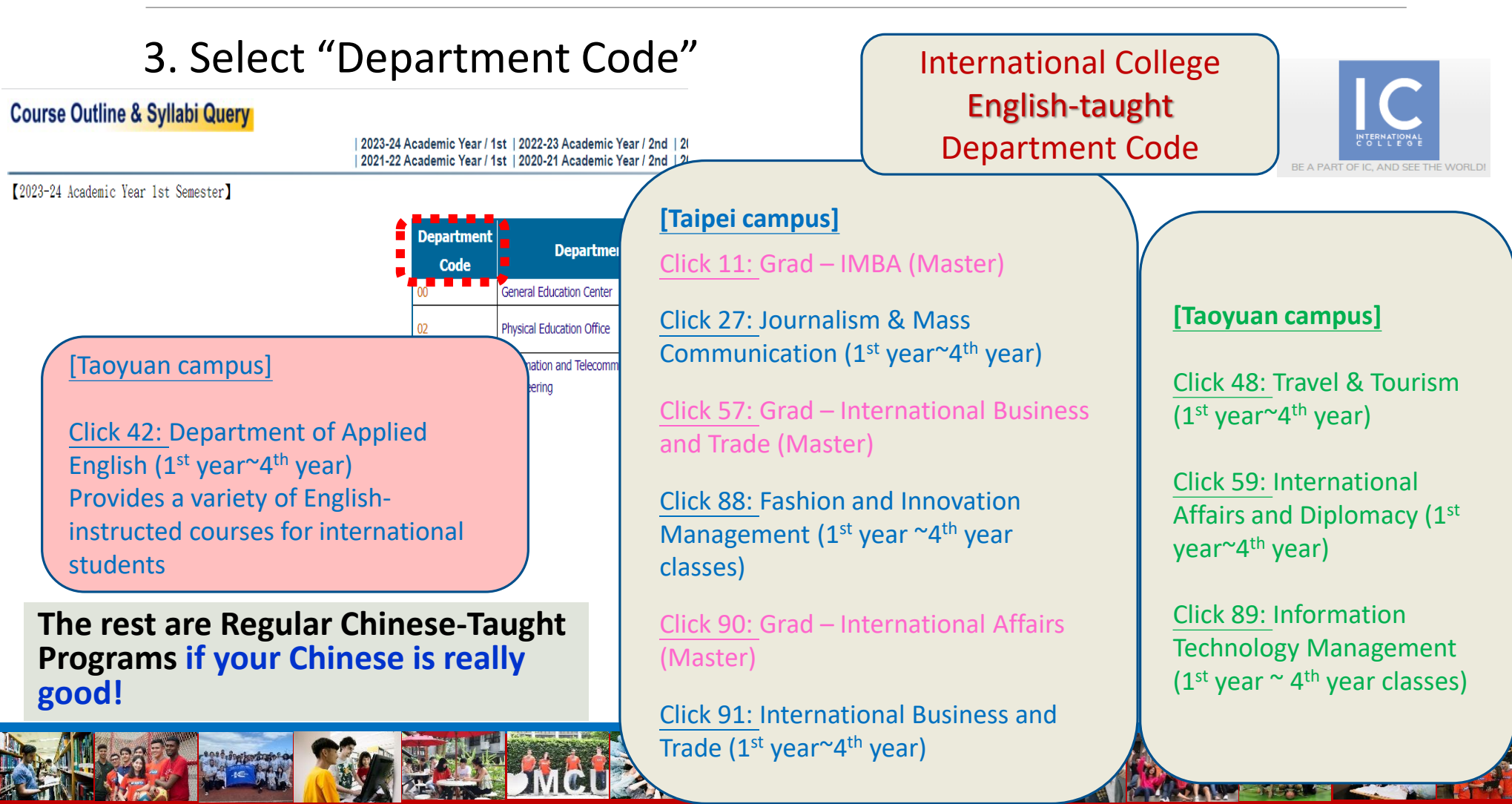

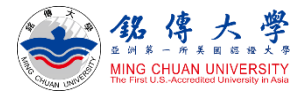

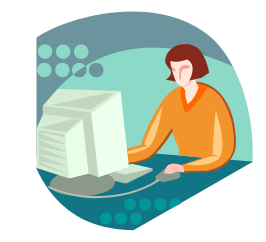

#### 4. For example: 91 – International Business and Trade Program Course Outline & Syllabi Query

| 2023-24 Academic Year / 1st | 2022-23 Academic Year / 2nd | 2022-23 Academic Year / 1st | 2021-22 Academic Year / 2nd | 2021-22 Academic Year / 1st | 2020-21 Academic Year / 2nd | 2020-21 Academic Year / 1st | 2019-20 Academic Year / 2nd | 2020-21 Academic Year / 2nd | 2020-21 Academic Year / 2nd | 2020-21 Academic Year / 2nd | 2020-21 Academic Year / 2nd | 2020-21 Academic Year / 2nd | 2020-21 Academic Year / 2nd | 2020-21 Academic Year / 2nd | 2020-21 Academic Year / 2nd | 2020-21 Academic Year / 2nd | 2020-21 Academic Year / 2nd | 2020-21 Academic Year / 2nd | 2020-21 Academic Year / 2nd | 2020-21 Academic Year / 2nd | 2020-21 Academic Year / 2nd | 2020-21 Academic Year / 2nd | 2020-21 Academic Year / 2nd | 2020-21 Academic Year / 2nd | 2020-21 Academic Year / 2nd | 2020-21 Academic Year / 2nd | 2020-21 Academic Year / 2nd | 2020-21 Academic Year / 2nd | 2020-21 Academic Year / 2nd | 2020-21 Academic Year / 2nd | 2020-21 Academic Year / 2nd | 2020-21 Academic Year / 2nd | 2020-21 Academic Year / 2nd | 2020-21 Academic Year / 2nd | 2020-21 Academic Year / 2nd | 2020-21 Academic Year / 2nd | 2020-21 Academic Year / 2nd | 2020-21 Academic Year / 2nd | 2020-21 Academic Year / 2nd | 2020-21 Academic Year / 2nd | 2020-21 Academic Year / 2nd | 2020-21 Academic Year / 2nd | 2020-21 Academic Year / 2nd | 2020-21 Academic Year / 2nd | 2020-21 Academic Year / 2nd | 2020-21 Academic Year / 2nd | 2020-21 Academic Year / 2nd | 2020-21 Academic Year / 2nd | 2020-21 Academic Year / 2nd | 2020-21 Academic Year / 2nd | 2020-21 Academic Year / 2nd | 2020-21 Academic Year / 2nd | 2020-21 Academic Year / 2nd | 2020-21 Academic Year / 2nd | 2020-21 Academic Year / 2nd | 2020-21 Academic Year / 2nd | 2020-21 Academic Year / 2nd | 2020-21 Academic Year / 2nd | 2020-21 Academic Year / 2nd | 2020-21 Academic Year / 2nd | 2020-21 Academic Year / 2nd | 2020-21 Academic Year / 2nd | 2020-21 Academic Year / 2nd | 2020-21 Academic Year / 2nd | 2020-21 Academic Year / 2nd | 2020-21 Academic Year / 2nd | 2020-21 Academic Year / 2nd | 2020

| 2023-24 Acade | mic Year 1st Semester]                      |                       |                 |                 | _                                                                                                    |                     |
|---------------|---------------------------------------------|-----------------------|-----------------|-----------------|----------------------------------------------------------------------------------------------------|---------------------|
| Class Number  | Course Number & Title                       | Instructor's Name     | Chinese Outline | English Outline | Chinese Syllabi                                                                                                    | English Syllabi     |
| 91101         | 91111Accounting I (E)                       | 曾家唐Tseng, chra-Insuan | Chinese Outline | English Outline | Chinese Syllabi                                                                                                    | 💻 English Syllabi 🕈 |
| 91101         | 91113Economics I (E)                        | 張可盈KOYIN CHANG        | Chinese Outline | English Outline | Chinese Syllabi                                                                                                    | English Syllabi     |
| 91101         | 99405Management (E)                         | VG                    | Please be       | reminded        | abi                                                                                                    | English Syllabi     |
| 91101         | 99759Basic Mandarin I (E) •(E) means        | the course is siet    |                 |                 | abi                                                                                                    | English Syllabi     |
| 91101         | 99800Introduction of Artificial Intellig    | in English            | without (E),    | ine course      | IS <sub>abi</sub>                                                                                                    | English Syllabi     |
| 91101         | 99991Physical Education I (E)               |                       | structed in Ma  | ndarin Ch       | inese. 📠                                                                                                    | English Syllabi     |
| 91102         | 91111Accounting I (E)                       | 曾家璿Tseng,Chia-Hsuan   | Chinese Outline | English Outline | Chinese Syllabi                                                                                                    | English Syllabi     |
| 91102         | 91113Economics I (E)                        | 黃素琴HUANG, SHU-CHIN    | Chinese Outline | English Outline | Chinese Syllabi                                                                                                    | English Syllabi     |
| 91102         | 91145Business Mathematics (E)               | 方健亦Jeremy Mandelkern  | Chinese Outline | English Outline | Chinese Syllabi                                                                                                    | English Syllabi     |
| 91102         | 99759Basic Mandarin I (E)                   | 王昱勻Yu-Yun Wang        | Chinese Outline | English Outline | Chinese Syllabi                                                                                                    | English Syllabi     |
| 91102         | Class Number                                | 待聘                    | Chinese Outline | English Outline | Chinese Syllabi                                                                                                    | English Syllabi     |
| 91102         |                                             | 蔡瀚陞Tsai,Han-Sheng     | Chinese Outline | English Outline | Chinese Syllabi                                                                                                    | English Syllabi     |
| 91111         | 91 <u>1</u> 01: 1 <sup>st</sup> year course | 徐鈺晶HSU,YU-CHING       | Chinese Outline | English Outline | Chinese Syllabi                                                                                                    | English Syllabi     |
| 91151         | 91201: 2 <sup>nd</sup> vear course          | 胡侍伸Bruno Di Giusto    | Chinese Outline | English Outline | Chinese Syllabi                                                                                                    | English Syllabi     |
| 91152         |                                             | 李炯方JOSEPH LAVALLEE    | Chinese Outline | English Outline | Chinese Syllabi                                                                                                    | English Syllabi     |
| 91153         | 91501. 3. year course                       | 李炯方JOSEPH LAVALLEE    | Chinese Outline | English Outline | Chinese Syllabi                                                                                                    | English Syllabi     |
| 91201         | 91401: 4 <sup>th</sup> year course          | 方健亦Jeremy Mandelkern  | Chinese Outline | English Outline | Chinese Syllabi                                                                                                    | Fnglish Syllabi     |
|               |                                             |                       |                 |                 | and a good provide strong a strong and a strong and a st | Place @             |

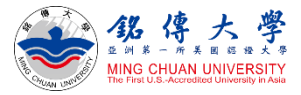

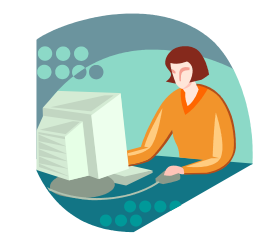

#### 5. For example: 91 – International Business and Trade Program

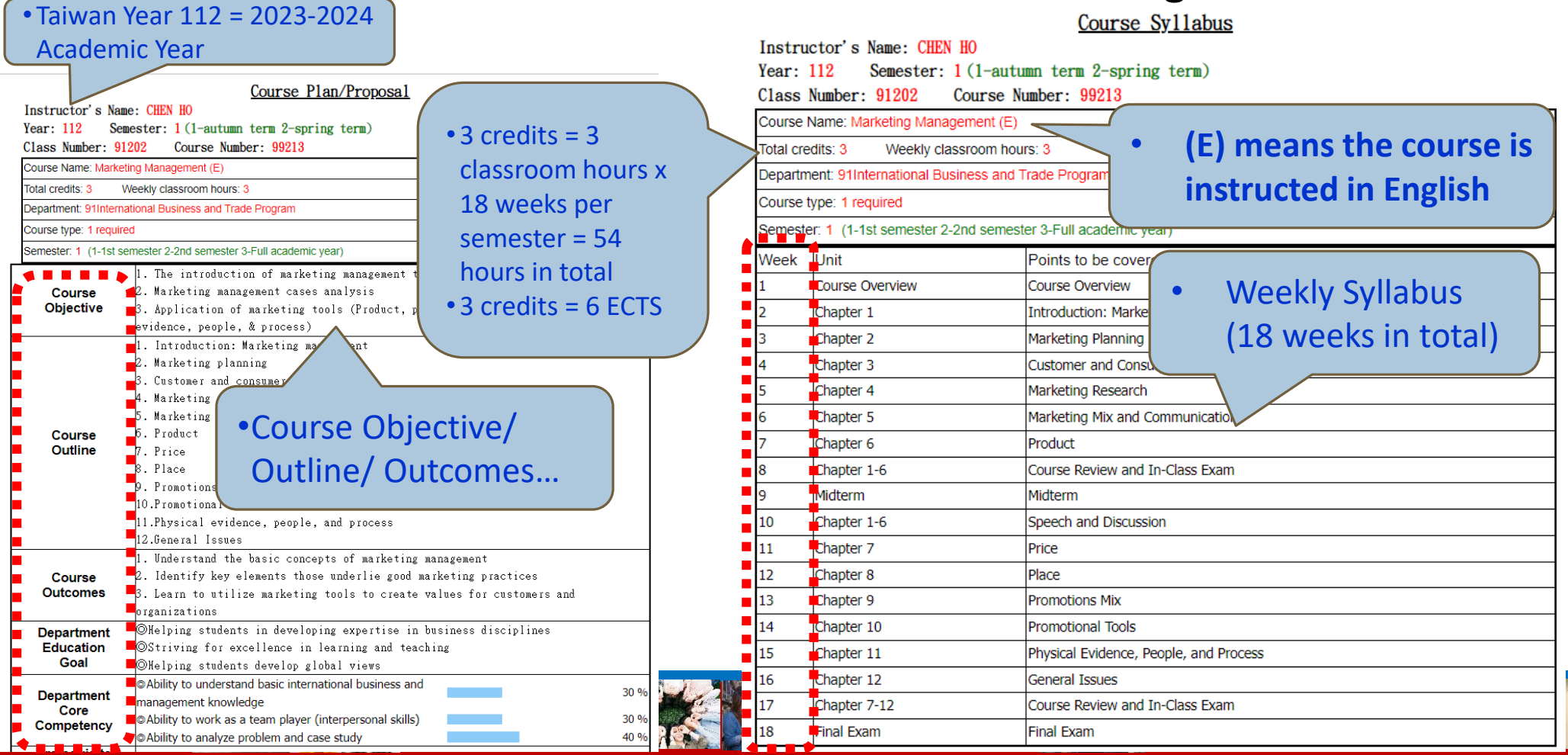

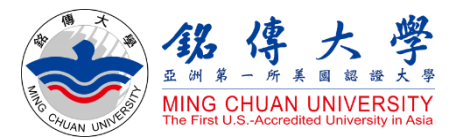

# How to Check Course Offerings

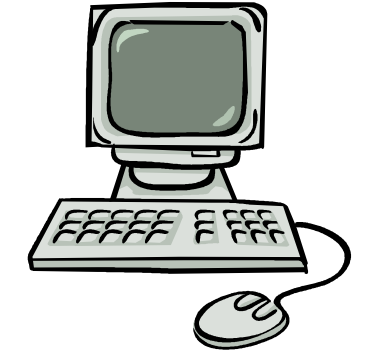

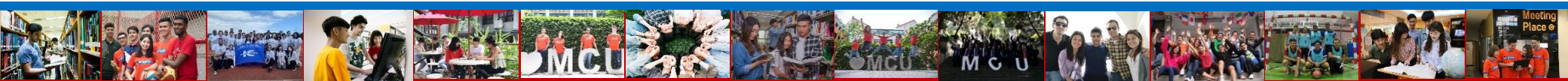

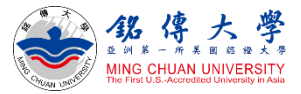

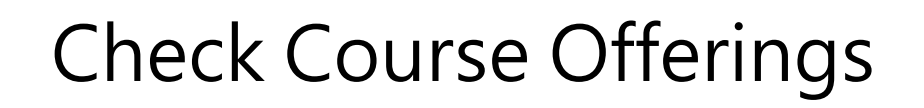

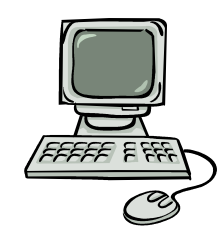

#### 1. Link to MCU Website: https://web.mcu.edu.tw/en

← → C 🍦 web2.mcu.edu.tw/en

🖻 🖻 🖈 😘 🖈 坐 🔲 🚯 🗄

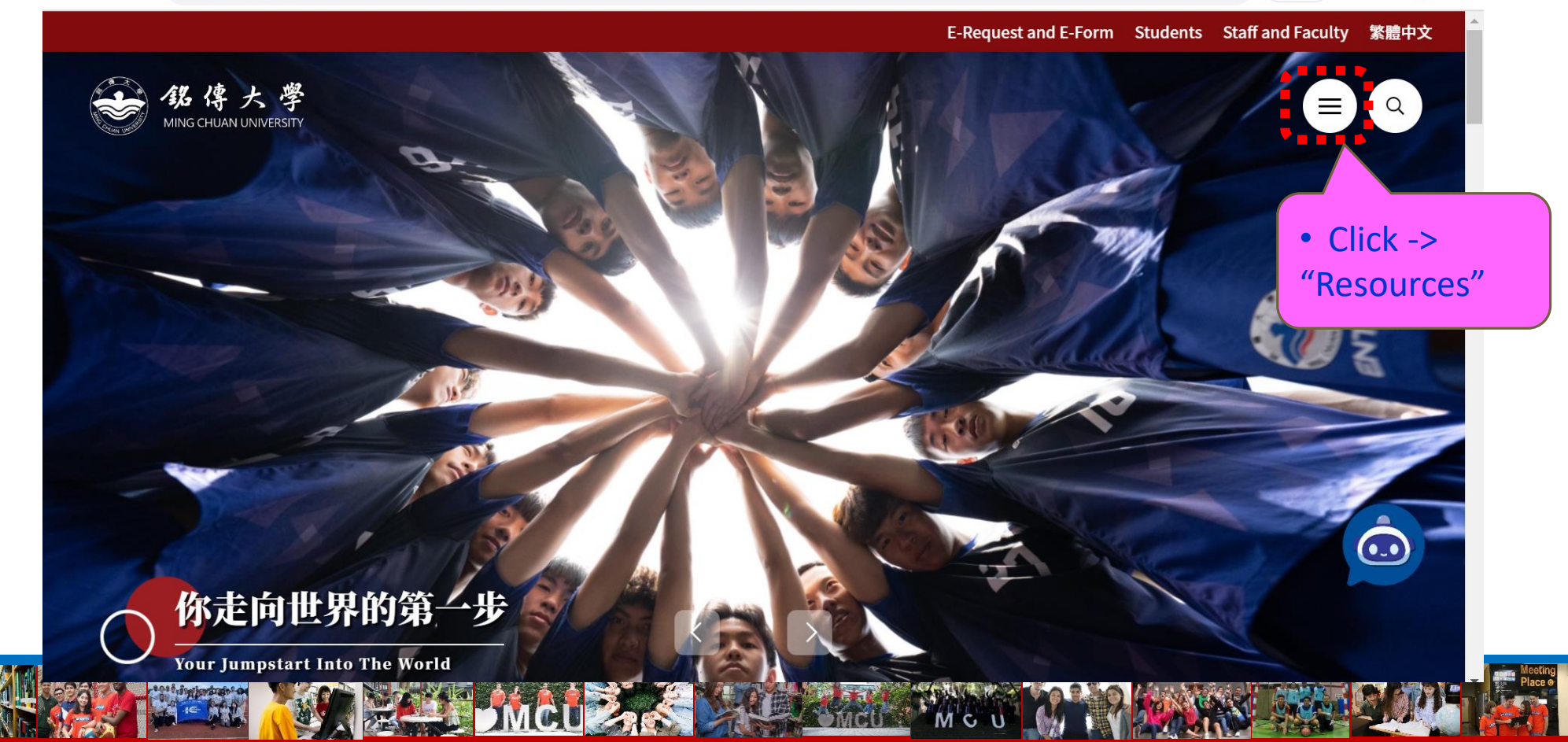

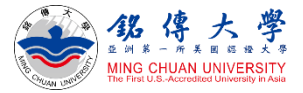

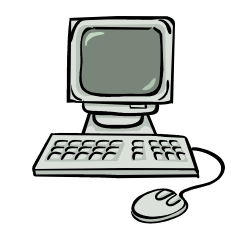

мc

# Check Course Offerings

### Click "Course Offerings"

銘 銘傳大學 | 亞洲第一所美國認證大 × + D X web2.mcu.edu.tw/en# 🕸 🖻 🏠 🚯 🗯 🛃 🖪 🚯 ← → C X ← Back Calendar e.MCU **Student Associations** Regulations Personnel Handbook Faculty Handbook Student Handbook Focused Course Programs **Course Syllabus** Course Offering https://tch.mcu.edu.tw/sylwebgry/sylQryStu.aspx?I=E

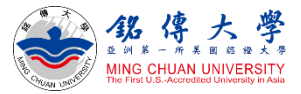

# Check Course Offerings

Course Offerings

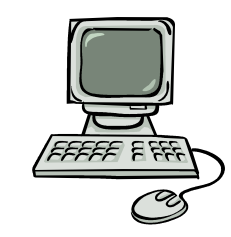

#### 2. Click "First Semester" (= September/ Fall semester) Click "Second Semester" (= February/ Spring semester)

| First Semester<br>Second Semester   | Individual<br>Department<br>Fixed Course 00 - C | First Semester     Second Semester      Summer School I     Summer School II                                                                                                    | Individual<br>Department<br>Fixed CourseDepartment Code :Student's<br>Year :<br>Freshman ~Query<br>Clean                                                                                                    |
|-------------------------------------|-------------------------------------------------|----------------------------------------------------------------------------------------------------|----------------------------------------------------------------------------------------------------|
| Summer School I<br>Summer School II |                                                 | First Semester<br>Class Timetable<br>Specific condition<br>query<br>Individual Department<br>Fixed Courses<br>Required Courses<br>Required Courses<br>Elective Courses<br>General Education<br>Program Courses<br>Teacher Education<br>Program Courses<br>Pre-matriculation<br>Courses<br>Individual Department<br>Remedial Courses | [ Announcement ]<br>• Please view web pages with IE5.0 browser or above version and with resolution of 1024x768<br>• Please <u>cancel proxy setup.</u><br>• Plesae press[ctrl]+[F5] for promptly reloading the webpage. |

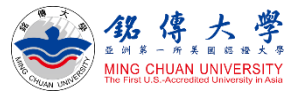

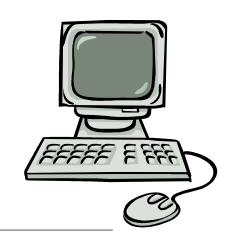

# Check Course Offerings – Required Courses

3. Click "Required Courses" – Department Code: 91 –
 International Business and Trade Program – Student's Year:
 Freshman – Click "Query"

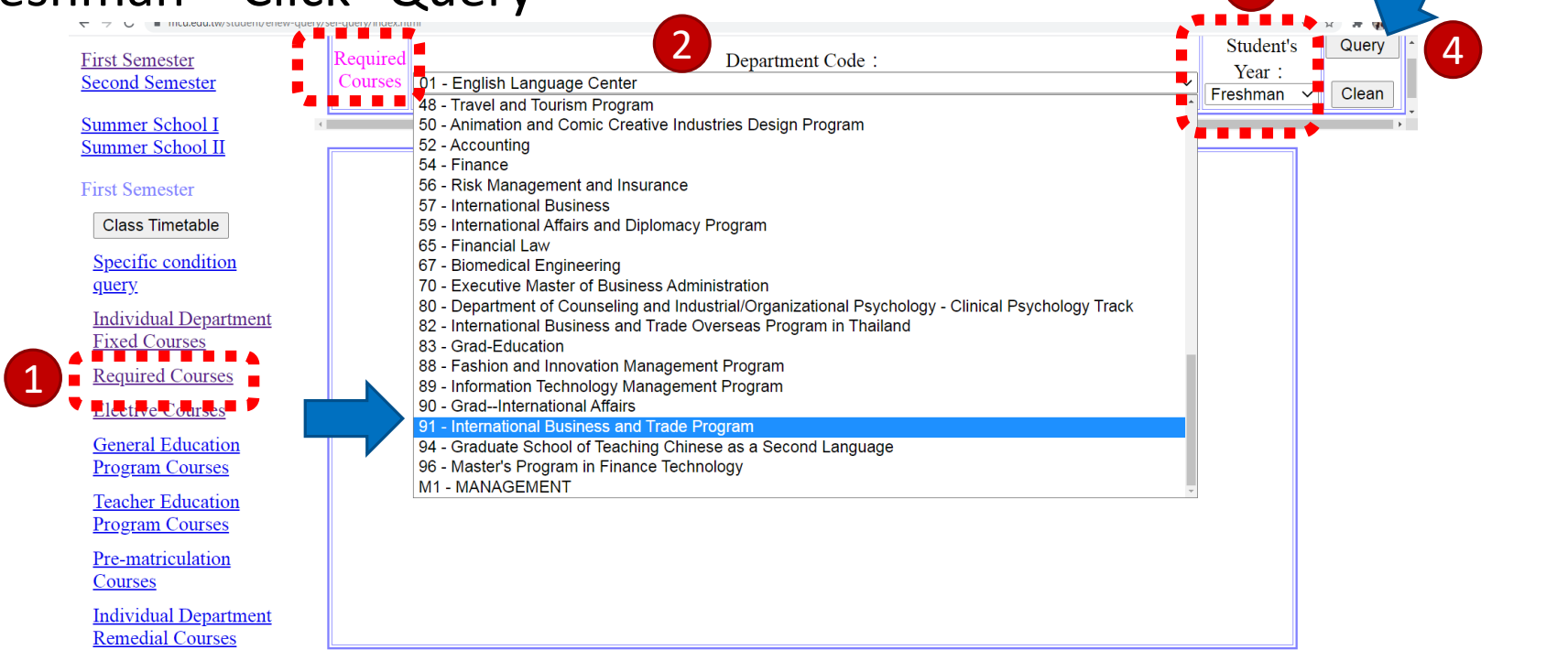

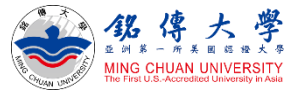

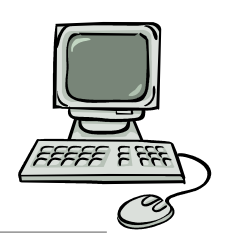

# Check Course Offerings – Required Courses

# 4. For example: Department Code: 91 – International Business and Trade Program – Freshman Year – Required Courses

| First Semester<br>Second Semester           | Required<br>Courses     | 91 - International Bus                    | Department Code:<br>International Business and Trade Program |                                        |                                                           |                                       |      |                 |             | s<br>v   | Query<br>Clean | ) <b>^</b> |
|---------------------------------------------|-------------------------|-------------------------------------------|--------------------------------------------------------------|----------------------------------------|-----------------------------------------------------------|---------------------------------------|------|-----------------|-------------|----------|----------------|------------|
| Summer School I                             |                         |                                           |                                                              |                                        |                                                           |                                       |      |                 |             |          |                | +<br>+     |
| First Semester                              |                         | Course                                    | Class                                                        | Class Capacity/Current<br>Registration | Instructor                                                | Date/Period                           | Year | Classro<br>Camp | oon<br>us ] | Term     | Credit         | 1          |
| Class Timetable                             | 00997 Clas              | s Meeting                                 | 91101 國企<br>E一甲                                              | 70 / 62                                | Ordinary Class: CHUN-<br>HSUAN WANG                       | Day 2 : 20                            | 1    | D301 【Ta        | ipei 🕽 🛛    | Required | i 0            | 2          |
| Specific condition<br>query                 | 00999 Wee               | kly Meeting                               | 91101 國企<br>E一甲                                              | 70 / 62                                | <u>:</u>                                                  | Day 5 : 05                            | 1    | 【 Taipe         | i 🕽 🛛 🛛     | Required | i 0            | 2          |
| Individual Department<br>Fixed Courses      | 91111 Acco              | unting I (E)                              | 91101 國企<br>E一甲                                              | 5 / 64                                 | <u>Ordinary Class:</u><br><u>Tseng,Chia-Hsuan</u>         | Day 3 : 02 03<br>04<br>week 4 : 05 06 | 1    | B301 【Ta        | ipei 🕽 🛛    | Required | 3              | 2          |
| <u>Required Courses</u><br>Elective Courses | 91113 Ecor              | nomics I (E)                              | 91101 國企<br>E一甲                                              | 70 / 63                                | Ordinary Class: CHUN-<br>HSUAN WANG<br>Lab Class: CHEN HO | Day 5 : 01 02<br>03<br>week 5 : 04    | 1    | E301 【Ta        | ipei 🕽 🛛    | Required | 1 3            | 2          |
| General Education                           | 99405 Man               | agement (E)                               | 91101 國企<br>E一甲                                              | 70 / 62                                | <u>Ordinary Class:</u><br><u>TU,HUEI-SHENG</u>            | Day 2 : 02 03<br>04                   | 1    | H402 【Ta        | ipei 🕽 🛛    | Required | 3              | 2          |
| Teacher Education                           | 99759 Basi              | c Mandarin I (E)                          | 91101 國企<br>E一甲                                              | 0 / 43                                 | Ordinary Class: Fu-Tsai<br>Alan Hsieh                     | Day 1 : 07 08<br>09                   | 1    | В505 【Та        | ipei 🕽 🛛    | Required | 3              | 3          |
| Program Courses<br>Pre-matriculation        | 99775 App<br>Technology | lied Information<br>: Office Software (E) | 91101 國企<br>E一甲                                              | 60 / 62                                | Ordinary Class: PAI<br>YUH-HWA                            | Day 3 : 05 06<br>07 08                | 1    | F609 【Ta        | ipei 🕽 🛛    | Required | 3              | 2          |
| Courses                                     | 99991 Phys              | sical Education I (E)                     | 91101 國企<br>E一甲                                              | 75 / 64                                | Ordinary Class: WANG<br>SAN TSAI                          | Day 1 : 05 06                         | 1    | 體育【Ta           | ipei ]      | Required | i O            | 7          |
| Individual Department<br>Remedial Courses   | 00997 Clas              | s Meeting                                 | 91102 國企<br>E一乙                                              | 90 / 69                                | Ordinary Class: CHEN<br><u>HO</u>                         | Day 4 : 20                            | 1    | E301 【Ta        | ipei 】      | Required | 0              | 1          |
| <u>Junior Physical</u><br>Education Courses | 00999 Wee               | kly Meeting                               | 91102 國企<br>F 7                                              | 90 / 69                                | <u>:</u>                                                  | Day 5 : 05                            | 1    | 【 Taipe         | i ]         | Required | 0              | Ϊ.         |

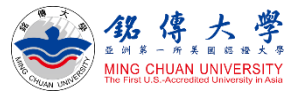

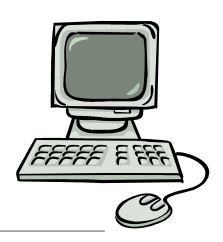

# Check Course Offerings – Elective Courses

5. Click "Elective Courses" – Department Code: 91 – International Business and Trade Program – Student's Year: Freshman – Click

"Query" <u>First Semester</u> Second Semester

> Summer School I Summer School II

First Semester

Class Timetable

Specific condition query

Individual Department Fixed Courses

 Elective Courses

 General Education

 Program Courses

Teacher Education Program Courses

Pre-matriculation Courses

|                      |           |           | 6                                               |                                    | 3                   |                 |                         |          | Que    | ery     |
|----------------------|-----------|-----------|-------------------------------------------------|------------------------------------|---------------------|-----------------|-------------------------|----------|--------|---------|
| Elective<br>Courses  | 91 - li   | nternatio | Department Code<br>onal Business and Trade Prog | :<br>ram ~                         | Student's<br>Freshm | s Year<br>ian N | Query<br>Clean          | 4        |        | •       |
| Course               | e – – –   | Class     | Class Capacity/Current<br>Registration          | Instructor                         | Date/Period         | Year            | Classroon<br>【 Campus 】 | Term     | Credit | Туј     |
| 99778 Human E<br>(E) | Evolution | 91151     | 0 / 64                                          | Ordinary Class: Bruno Di<br>Giusto | Day 1 : 02 03<br>04 | 1               | E301 【Taipei】           | Elective | 3      | 大!<br>部 |
| 99614 Psycholo       | gy (E)    | 91152     | 99 / 82                                         | Ordinary Class: JOE                | Day 3 : 05 06       | 1               | B301 【Taipei】           | Elective | 3      | 大       |

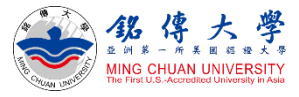

Query

# Check Course Offerings – Elective Courses

6. Click "Elective Courses" – Department Code: 91 – International Business and Trade Program – Student's Year: Junior – Click

| <u>First Semester</u> "Query"<br><u>Second Semester</u><br>Summer School I | Elective<br>Courses           | 91 - Internationa       | al Busine | Department Code:<br>ess and Trade Program | <b>~</b>                              | Student's Ye        | ear:  | Query<br>Clean          |          |        |
|----------------------------------------------------------------------------|-------------------------------|-------------------------|-----------|-------------------------------------------|---------------------------------------|---------------------|-------|-------------------------|----------|--------|
| Summer School II<br>First Semester                                         |                               | Course                  | Class     | Class Capacity/Current<br>Registration    | Instructor                            | Date/Period         | Year  | Classroon<br>【 Campus 】 | Term     | Credit |
| Class Timetable                                                            | 99446 Humar<br>Management (   | r Resource<br>E)        | 91351     | 60 / 60                                   | Ordinary Class: CHEN<br><u>HO</u>     | Day 4 : 02 03<br>04 | 3     | D301 【Taipei】           | Elective | 3      |
| <u>Specific condition</u><br><u>query</u>                                  | 99226 Service<br>Management ( | e Operations<br>E)      | 91352     | 60 / 59                                   | Ordinary Class:                       | Dav 1:05.06         | Reg   | vistration              | Elective | 3      |
| <u>Individual Department</u><br>Fixed Courses                              | 91127 Investn                 | nent (E)                | 91353     | 60 / 60                                   | 60/60 = cla                           | ass full, n         | 0 S   | eats                    | Elective | 3      |
| Required Courses                                                           | 99524 Electro                 | onic Commerce (E)       | 91354     | 60 / 60                                   | →can                                  | not regis           | ter   |                         | Elective | 3      |
| Elective Courses                                                           | 99524 Electro                 | onic Commerce (E)       | 91355     | 60 / 37 <b>C</b>                          | Class Capacity/                       | Current             | Reg   | gistration              | Elective | 3      |
| Program Courses                                                            | 91123 Trainin                 | ng and Development (E)  | 91356     | 60 / 60                                   | 60/37 = 23                            | seats av            | vaila | able                    | Elective | 3      |
| <u>Teacher Education</u><br><u>Program Courses</u>                         | 91135 Busine                  | ss Internship I (E)     | 91357     | 70 / 29                                   | $\rightarrow$ you car                 | add this            | s co  | urse                    | Elective | 3      |
| Pre-matriculation<br>Courses                                               | 91144 Integra<br>Communicatio | ted Marketing<br>on (E) | 91357     | 60 / 60                                   | Ordinary Class: Pei-Ju<br><u>Tung</u> | Day 3 : 02 03<br>04 | 3     | D301 【Taipei】           | Elective | 3      |

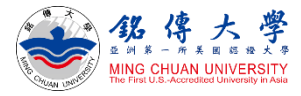

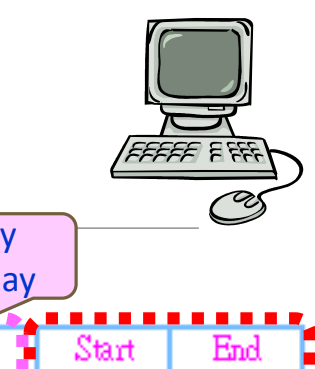

# Check Course Offerings – Elective Courses

| 7. F            | low                                     | ı to rea        | id the          | e sch          | edule              |                     |           |                 |                 |                  | Wee<br>2 = Tu   | kday<br>esday |                 |                 |
|-----------------|-----------------------------------------|-----------------|-----------------|----------------|--------------------|---------------------|-----------|-----------------|-----------------|------------------|-----------------|---------------|-----------------|-----------------|
| Class No.       |                                         | Cour            | se No.⁄C        | burse          |                    | Required/E          | lective   | eClassroo       | m Credi         | t Lectur<br>Lab( | e(Y)<br>N)      | Day           | Start<br>Period | End<br>Period   |
| 43191           | 43746 Seminar in Redology               |                 |                 | Electiv        | ve                 | P2132               | 3         | Y               |                 | 2                | 02              | 04            |                 |                 |
| 43294           | 4 43760 Studies on Chinese Confucianism |                 |                 |                | Electiv            | ve                  | P2132     | 3               | Y               | ,                | 4               | 05            | 08              |                 |
|                 |                                         | Section#        | 01              | 02             | 03                 | 04                  |           | 20              | 05              | 06               | С               | )7            |                 |                 |
| campus          | C                                       | Time            | 08:10-<br>09:00 | 09:10          | )- 10:10<br>) 11:0 | )- 11:10<br>0 12:00 | )-<br>0   | 12:10-<br>13:00 | 13:10-<br>14:00 | 14:10<br>15:00   | )- 15:<br>) 16  | :10-<br>:00   |                 |                 |
| Class<br>Period |                                         | Section#        | 08              | 09             | 40                 | 50                  |           | 60              | 70              |                  |                 |               |                 |                 |
|                 |                                         | Time            | 16:10-<br>17:00 | 17:10<br>18:00 | )- 18:30<br>) 19:2 | 0- 19:25<br>0 20:15 | 5-<br>5   | 20:20-<br>21:10 | 21:15-<br>22:05 |                  |                 |               |                 |                 |
|                 |                                         | Таруша          | S               | ection#        | 01                 | 02                  | o         | )3              | 04              | 20               | 05              |               | 06              | 07              |
|                 |                                         | campus          |                 | Time           | 08:10-<br>09:00    | 09:10-<br>10:00     | 10:<br>11 | :10- í<br>:00   | L1:10-<br>12:00 | 12:00-<br>12:50  | 12:50-<br>13:40 | 1             | 3:50-<br>4:40   | 14:50-<br>15:40 |
|                 |                                         | Class<br>Period | s               | ection#        | 08                 | 09                  | 4         | 10              | 50              | 60               | 70              |               |                 |                 |
|                 |                                         |                 |                 | Time           | 15:50-<br>16:40    | 16:50-<br>17:40     | 18:<br>18 | :00- 2<br>:50   | L8:55-<br>19:45 | 19:50-<br>20:40  | 20:45-<br>21:35 |               |                 |                 |

MC

### IMBA Master program (English-taught)

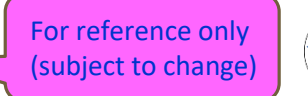

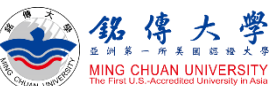

#### IMBA /PHD Timetable--Fall Semester 2022

Shading-Required Courses: The Required Courses will be enrolled automatically by the system.

|                                                                      | Mon.                                                                                                    | Tue.                                                                                                    | Wed.                                                                                                    | Thu.                                                                                                    |                                                                                                    |         |  |  |
|----------------------------------------------------------------------|----------------------------------------------------------------------------------------------------|----------------------------------------------------------------------------------------------------|----------------------------------------------------------------------------------------------------|----------------------------------------------------------------------------------------------------|----------------------------------------------------------------------------------------------------|---------|--|--|
| 02<br>09:10<br>10:00<br>03<br>10:10<br>11:00<br>04<br>11:10<br>12:00 | Organizational<br>Behavior<br>組織行為<br>Shu, Chin-Yi<br>許境頤<br>Class: 11131<br>Course:B0135<br>Room: J413                                                                                                    | Business Ethics<br>and Sustainability<br>企業倫理與永續發<br>展<br>(IMBA2)<br>Shu, Chin-Yi<br>許境頤<br>Class: 11242<br>Course:M2201<br>Classroom: J413 | Corporate<br>Finance<br>公司理財<br>(IMBA1)<br>Yao, Ming-Li<br>姚名麗 2<br>Chang, Shu-Lien<br>張書濂 1<br>Class: 11142<br>Course:M2102<br>Room: J413                    | Supply Chain Management<br>供應鏈管理<br>9:10-12:00<br>Yu, Hung-Liang<br>俞洪亮<br>Class: 11231<br>Course:B0139<br>Room: J310                 |                                                                                                    |         |  |  |
| <b>20</b><br>12:10<br>13:00                                          |                                                                                                    |                                                                                                    |                                                                                                    |                                                                                                    |                                                                                                    |         |  |  |
| 05<br>13:10<br>14:00<br>06<br>14:10<br>15:00<br>07<br>15:10<br>16:00 | E-Business<br>電子化企業<br>Lin, Tin-Li<br>林頂立<br>Class:11230<br>Course:B0137<br>Room: J512<br>Qualitative Research<br>Methods (E)<br>質化研究方法(英)<br>(PHD)<br>Charles Vincent<br>查理斯 2<br>Shu, Chin-Yi<br>許境頤 1<br>Class:11146<br>Course: B1185<br>Classroom: J603 | Marketing<br>Management<br>行錆管理<br>(IMBA1)<br>10:10-13:00<br>Chen, Hsiu-Li<br>陳綉里<br>Class:11142<br>Course:M2101<br>Classroom: J413         | (素會 20 05 06)<br>Management<br>Practice<br>管理實務講座<br>(IMBA1)<br>Hsieh, Chang-Lung<br>谢昌隆<br>Shu, Chin-Yi<br>許境頤<br>Class: 11142<br>Course:B0230<br>Room: J413 | Statistic<br>Methods & Data<br>Analysis<br>統計方法與資料<br>分析<br>Chiang,<br>Hui-Chen<br>江悲貞<br>Class: 11130<br>Course: B0112<br>Room: J413 | Social Science<br>Research<br>Methods (E)<br>社會科學研究方<br>法(英)<br>(PHD)<br>Chen, Hsiu-Li<br>陳绣里<br>Class:11146<br>Course: B1177<br>Classroom: J403 | (大學部週會) |  |  |
| <b>08</b><br>16:10<br> <br>17:00                                     |                                                                                                    |                                                                                                    |                                                                                                    | Business<br>商業中<br>(IM                                                                                                    | Chinese(1)<br>ウ文(ー)<br>BA1)                                                                                                    |         |  |  |
| <b>09</b><br>17:10<br> <br>18:00                                     |                                                                                                    |                                                                                                    |                                                                                                    | Cheng,<br>鄭<br>Class<br>Course<br>Classro                                                                                             | Tsun-Jen<br>尊仁<br>: 11142<br>:: B0109<br>om: J413                                                                                                |         |  |  |

#### IMBA TIMETABLE--Spring semester 2023

Shading-Required Courses: The Required Courses will be enrolled automatically by the system

| Monday<br>星和一         Tuesday<br>星和二         Wednesday<br>星和三         Thursday<br>星和三         Friday<br>星和四           01         01         01         01         01         01         01         01         01         01         01         01         01         01         01         01         01         01         01         01         01         01         01         01         01         01         01         01         01         01         01         01         01         01         01         01         01         01         01         01         01         01         01         01         01         01         01         01         01         01         01         01         01         01         01         01         01         01         01         01         01         01         01         01         01         01         01         01         01         01         01         01         01         01         01         01         01         01         01         01         01         01         01         01         01         01         01         01         01         01         01         01         01                                                                                                    |                                                                      | Shading reequired e                                                                                                    |                                                                                                    | contractor million contract                                                                                  |                                                                                                    |                                                                                                    |
|----------------------------------------------------------------------------------------------------|----------------------------------------------------------------------|----------------------------------------------------------------------------------------------------|----------------------------------------------------------------------------------------------------|----------------------------------------------------------------------------------------------------|----------------------------------------------------------------------------------------------------|----------------------------------------------------------------------------------------------------|
| 01         International<br>Financial<br>Management<br>劇解財務管理<br>(1):00         Operations<br>Management<br>消素管理<br>(1):00         Human Resource<br>Management<br>小支集章<br>(1):00         Research Methods<br>研究方法<br>Tu, Chia-Yu<br>法集章<br>(Class: 1114)         Management<br>法集管理<br>(1):00         Management<br>(1):00         Management<br>(2):00:00         Management<br>(2):00:00         Management<br>(2):00         Management<br>(2):00:00         Management<br>(2):00:00         Management<br>(2):00:00         Management<br>(2):00:00         Management<br>(2):00:00         Management<br>(2):00:00         Management<br>(2):00:00         Management<br>(2):00:00         Management<br>(2):00:00         Management<br>(2):00:00         Mana                                                                                                    |                                                                      | Monday<br>星期一                                                                                                    | Tuesday<br>星期二                                                                                                    | Wednesday<br>星期三                                                                                             | Thursday<br>星期四                                                                                                    | Friday<br>星期五                                                                                                    |
| 02<br>09:10<br>10:00<br>10:00<br>10 | 01                                                                   |                                                                                                    |                                                                                                    |                                                                                                    |                                                                                                    |                                                                                                    |
| 05         Strategy<br>Management<br>策略管理<br>Hung, Kuang-Peng<br>06         Consumer Behavior<br>演費者行為<br>( <u>IMBA 2 only,</u><br>14 weeks course,<br>Chen, Shiu-Li<br>Ediss: 11235         Consumer Behavior<br>演費者行為<br>(IMBA 2 only,<br>14 weeks course,<br>Chen, Shiu-Li<br>Ediss: 11235         Organizational<br>Theory and<br>Management<br>組織理論與管理<br>Hsieh, Chang-Lung<br>謝昂達 1           14:10<br>14:10<br>14:10<br>Class: 11235<br>Course: B0160<br>15:00         14 weeks course,<br>Chen, Shiu-Li<br>Ediss: 11233         Management<br>(12:00-16:00)         分子<br>時現里           07<br>15:10         Course: B0125<br>Room: J413         Digital Business<br>and Marketing<br>Mode Research (E)<br>數位商務與行鎖模<br>式研究(笑)           07<br>15:10         Utameticative<br>Research<br>Methods(E)         Digital Business<br>and Marketing<br>Mode Research (E)<br>數位商務與行鎖模<br>式研究(笑)           07<br>15:10         Charles Vincent<br>盘理斯 2         Digital Business<br>and Marketing<br>Mode Research (E)           16:00         Charles Vincent<br>盘理斯 2         PHD)<br>Charles Vincent<br>盘理斯 2           16:00         Charles Vincent<br>Bil184<br>Room: J309         Business Chinese(2)<br>爾業 中文(二)<br>Hsia, Fan-Ni<br>新幕/<br>Class: 11142           08<br>16:10<br>19         Business Chinese(2)<br>爾業 中文(二)<br>Hsia, Fan-Ni<br>新幕/<br>Class: 1142         Management<br>Mamagement<br>Mage management<br>Mage management<br>Mage                                                                                                    | 02<br>09:10<br>10:00<br>03<br>10:10<br>11:00<br>04<br>11:10<br>12:00 | International<br>Financial<br>Management<br>國際財務管理<br>Chiang, Hui-Chen<br>江慧貞<br>Class: 11232<br>Course: B0223<br>Room: J413 | Operations<br>Management<br>作業管理<br>Yu, Hung-Liang<br>俞洪亮<br>Class: 11142<br>Course: M2104<br>Room: J413                                                             | Human Resource<br>Management<br>人力資源管理<br>Shu, Chin-Yi<br>許境頤<br>Class: 11142<br>Course: M2103<br>Room: J413 | Research Methods<br>研究方法<br>Tu, Chia-Yu<br>涂嘉峪<br>Class: 11130<br>Course: B0120<br>Room: J413                                                                                                    | Managerial<br>Accounting<br>管理會計<br>Hung, Chia-Hsin<br>洪嘉馨 2<br>Tseng,<br>Chia-Hsuan<br>首家瑋 1<br>Class: 11134<br>Course: B0224<br>Room: J413 |
| 00         Chas: 11235<br>Course: B0160         除病型<br>(12:00-16:00)         Inter, on any Damp 2 may<br># 場理<br>(12:00-16:00)           15:00         Room: J413         Class: 11233<br>Course: B0125<br>Room: J413         11231<br>B0222           07         Quantitative<br>Research<br>Methods(E)         Digital Business<br>and Marketing           07         愛信研究方法(英)<br>(PHD)         Mode Research (E)<br>要位商務與行鎖模<br>式研究(英)           07         愛信研究方法(英)<br>(PHD)         Mode Research (E)           16:00         Charles Vincent<br>查理新2<br>Charles Vincent<br>[Class: 11146         Mode Research (E)           16:00         Charles Vincent<br>查理新2<br>Charles Vincent<br>[Class: 11146         東總重<br>Charles Chure.Ming<br>張虔民<br>Class: 11110<br>Course: B1184<br>Room: J309           08         Business Chinese(2)<br>商業中文(二)<br>Hsia, Fan-Ni<br>Fange         Marketing<br>Mode Research (E)           17:00         第事年<br>Class: 11142         Course: B1114<br>Course: B1311<br>Room: J309                                                                                                    | 05<br>13:10<br> <br>14:00                                            | Strategy<br>Management<br>策略管理<br>Hung, Kuang-Peng<br>迷惑朋                                                                    | Consumer Behavior<br>消費者行為<br>(IMBA 2 only,<br>14 weeks course,<br>Chen Shiu, Li                                                                                     | (余會)                                                                                                    | Organizational<br>Theory and<br>Management<br>組織理論與管理<br>Hsieh Chang-Lung                                                                                                    | (大學部週會)                                                                                                    |
| 15:00         Room: J413         Class: 11233<br>Course: B0125<br>Room: J413         11231<br>B0222<br>J413           07         Quantitative<br>Research<br>Methods(E)         Digital Business<br>and Marketing<br>Mode Research (E)           07         重化研究方法(英)<br>(PHD)         Mode Research (E)           15:10         使HD)         Charles Vincent<br>查理第1         数位商務與行銷模<br>式研究(英)           16:00         Charles Vincent<br>查理第1         取後足 1           Charles Vincent<br>查理第1         Charles Vincent<br>查理第1         PHD)           Charles Vincent<br>查理第1         Charles Vincent<br>金母歌句         Charles Vincent<br>金母歌句           16:00         Charles Vincent<br>查理第1         Charles Vincent<br>金母歌句         Charles Vincent<br>金母歌句           16:10         0         Digital Business<br>and Marketing<br>Mode Research (E)         Mode Research (E)           16:10         0         Charles Vincent<br>金母歌句         Charles Vincent<br>金母歌句         Digital Business<br>and Marketing<br>Wode Research (E)           16:10         Charles Vincent<br>金母歌句         Business Chinese(2)         Digital Business<br>and Marketing<br>Wode Research (E)           16:10         Business Chinese(2)         Business Chinese(2)         Business Chinese(2)           17:10         Room: J413         Room: J413         Charles Vincent<br>Gase B0110         Room: J413                                                                                                    | 14:10                                                                | Class: 11235<br>Course: B0160                                                                                                | 除绣里<br>(12:00-16:00)                                                                                                    |                                                                                                    | 謝昌隆1<br>許境頭2                                                                                                    |                                                                                                    |
| Quantitative<br>Research<br>Methods(E)         Digital Business<br>and Marketing<br>Mode Research (E)           07         量化研究方法(英)         Mode Research (E)           15:10         (PHD)         素短新2           16:00         Charles Vincent<br>素理新2         第位商務與行銷模<br>式研究(英)           16:00         Charles Vincent<br>素理新2         (PHD)           16:00         Charles Vincent<br>素健民1         (PHD)           16:00         Charles Vincent<br>素健民1         (Phild)           16:00         Charles Vincent<br>素健民1         (Charles Vincent<br>素健民           00         Charles Vincent<br>素健民1         (Charles Vincent<br>素健民           00         Charles Vincent<br>素健民1         (Charles Vincent<br>素健民1           00         Charles Vincent<br>素健民1         (Charles Vincent<br>素健民2           00         Charles Vincent<br>Wethods         (Charles Vincent<br>Statistics)           01         Charles Vincent<br>Class: 11142         (Charles Vincent<br>Statistics)           02         Business Chinese(2)         (Class: 11142)           03         Statistics)         (Class: 11142)           17:10         Course: B0110         Room: J413                                                                                                    | 15:00                                                                | Room: J413                                                                                                    | Class: 11233<br>Course: B0125<br>Room: J413                                                                                                    |                                                                                                    | 11231<br>B0222<br>J413                                                                                                    |                                                                                                    |
| 08     Business Chinese(2)       16:10     商業中文(二)       17:00     野専仁       09     Class: 11142       17:10     Course: B0110       18:00     Room: J413                                                                                                    | 07<br>15:10<br> <br>16:00                                            |                                                                                                    | Quantitative<br>Research<br>Methods(E)<br>量化研究方法(英)<br>(PHD)<br>Charles Vincent<br>查理斯 2<br>Chang, Chun-Ming<br>張俊民 1<br>Class: 11146<br>Course: B1184<br>Room: J309 |                                                                                                    | Digital Business<br>and Marketing<br>Mode Research (E)<br>數位商務與行銷模<br>式研究(英)<br>(PHD)<br>Chen, Shiu-Li<br>陳修里<br>Yen, Chia-Hui<br>顏嘉惠<br>Chang, Chun-Ming<br>張俊民<br>Class: 11110<br>Course: B1311<br>Room: J309 |                                                                                                    |
| 17:00     第専仁       09     Class: 11142       17:10     Course: B0110       18:00     Room: J413                                                                                                    | 08<br>16:10                                                          |                                                                                                    |                                                                                                    |                                                                                                    | Business Chinese(2)<br>商業中文(二)                                                                                                    |                                                                                                    |
| 17:10<br>Course: B0110<br>Room: J413                                                                                                    | 17:00<br>09                                                          |                                                                                                    |                                                                                                    |                                                                                                    | Hsia, Fan-Ni<br>鄭尊仁<br>Class: 11142                                                                                                    |                                                                                                    |
|                                                                                                    | 17:10                                                                |                                                                                                    |                                                                                                    |                                                                                                    | Course: B0110<br>Room: J413                                                                                                    |                                                                                                    |

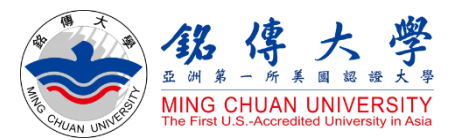

# How to Select Courses

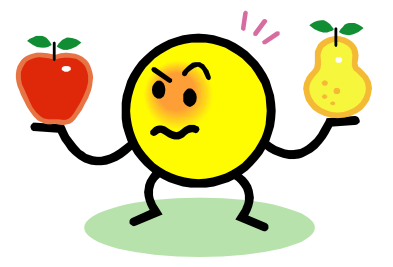

Exchange/visiting students:

Q. Can I mix classes from different disciplines, majors, year levels or campuses, elective or required? YES Q. How many credits at maximum? 25 credits at max. ; exchange students usually take 12~15 credits per semester.

Q. How to select courses? After arriving at MCU in the beginning of the new semester and completing the registration procedure, students can enroll, change, add or drop courses online through Student System. Please note that it may be difficult to get all the courses interested in because a limited number of seats are available for popular classes.

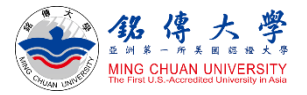

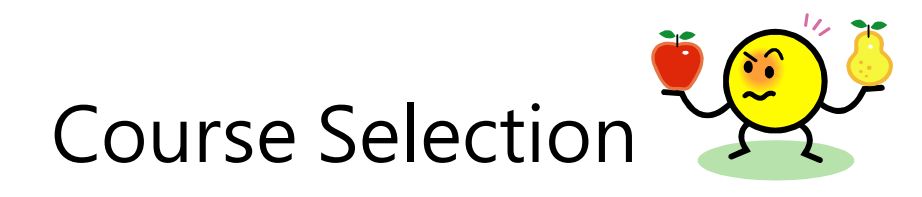

#### 1. Link to MCU Student System and log in with Student ID and Password

https://www.mcu.edu.tw/student/enew-query/default.asp

Click "Course Selection" – Click "Regular Semester"

|                                             | Registration<br>Graduation | Course<br>Selection               | CourseInfo. 🕨                      | Attendance<br>Info.            | StudentAffairs<br>Info. | GradeQuery 🕨 | FeesQue                          | ery • Apply •                           |
|---------------------------------------------|----------------------------|-----------------------------------|------------------------------------|--------------------------------|-------------------------|--------------|----------------------------------|-----------------------------------------|
| itial login for new student:                | ear                        | CloudCourse                       | SelectionAgency                    | yRecord                        |                         |              | /IE                              | 1. 一一一一一一一一一一一一一一一一一一一一一一一一一一一一一一一一一一一一 |
| Domestic new student:                       |                            | g RegularSeme                     | ester                              |                                |                         | atters       |                                  | 八吊用貝科 My Inf                            |
| ROC ID NO.<br>Foreign new student:          | Mir                        | ExtendedStud                      | dyPeriodandRet                     | eforeschoolbegins)             | MORE                    | 0            | Change your<br>password / e-mail |                                         |
| NO./Citizen ID NO.                          |                            | SummerScho                        | oll                                |                                |                         |              | 0                                | Reporting Lost iPas                     |
| Password is your date of                    | 20                         | 1 SummerScho                      | olII                               |                                |                         |              | 0                                | Course Schedule                         |
| birth (Western calendar<br>format yyyymmdd) | 20'                        | IndividualCourseSelection         |                                    |                                |                         | _            | 0                                | Online Course<br>Selection Priority     |
|                                             | 201                        | AvailableCla                      | asses                              |                                |                         |              | 0                                | Exam Schedule/                          |
|                                             | Ad                         | WaitingListE                      | Entry                              |                                |                         |              |                                  | Location Query and                      |
| 課程列表 Course List                            | and                        | d Graduation C                    | Comprehensive I                    | Examinations No                | tice                    | 3            |                                  | Application                             |
| no data                                     | ► Ple<br>de                | ase double ch<br>adline for the C | neck the courses<br>Cloud Course S | s that you select<br>election. | ed online prior the     | 9            | 0                                | Absent and Final<br>Make-up Exam        |

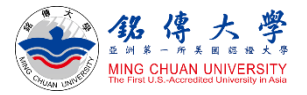

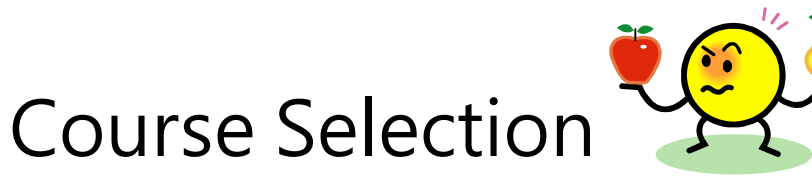

• Do not choose the same course twice

- Can not choose two courses at the same time
- 2. Click to Add or Drop Courses

3. Enter "Course Number" and "Class Number" to Add

Exchange/ visiting students will select courses in the first week of the new semester

| Add Course                                                 | [ Announcement ]                                                                                                    | Elective<br>Courses           | 91 - Internationa  | I<br>al Busine | Department Code:<br>ess and Trade Program |
|------------------------------------------------------------|----------------------------------------------------------------------------------------------------|-------------------------------|--------------------|----------------|-------------------------------------------|
| Drop Course                                                | planation of automatic adding for full course sections:                                                                                                    |                               |                    |                |                                           |
| Waiting List Entry<br>Query (Cancel)<br>Waiting List Entry | <ul> <li>If the course section you wish to select is full, you may consider being on the waiting list.</li> <li>In another student drops the course, students will be added in the order of the list.</li> <li>If you are on the waiting list for a class, and decide not to wait for a position in this class place immediately go end delete your pame from the list.</li> </ul> |                               | Course             | Class          | Class Capacity/Curren<br>Registration     |
| ndividual Student<br>Course Schedule                       | <ol> <li>No on with a schedule conflict or who already has selected over 25 credits will be ado<br/>a class automatically.</li> </ol>                                                                                                    | 99446 Humar<br>Management (   | n Resource<br>E)   | 91351          | 60 / 60                                   |
| ndividual<br>Department Fixed<br>Course                    | 4. Once the add/drop period is over, no automatic additions are permitted.                                                                                                    | 99226 Service<br>Management ( | e Operations<br>E) | 91352          | 60 / 59                                   |
| lequired Course                                            | Click to add or drop courses                                                                                                    | 91127 Investr                 | nent (E)           | 91353          | 60 / 60                                   |
| eneral Ed.<br>ourse                                        | Students must add and drop courses according to course selection rules.                                                                                                    | 99524 Electro                 | nic Commerce (E)   | 91354          | 60 / 60                                   |
| acher Ed.<br>rogram Course                                 | <ul> <li>After adding/dropping courses, proceed to "Individual Student Course Schedule Query" and confirm course selection result.</li> </ul>                                                                                                    | 99524 Electro                 | nic Commerce (E)   | 91355          | 60 / 37                                   |